## Guía exprés para generar la Forma Migratoria Múltiple Digital (FMMD) por Filtro Convencional

Conoce los 4 pasos para descargar la FMMD de forma sencilla:

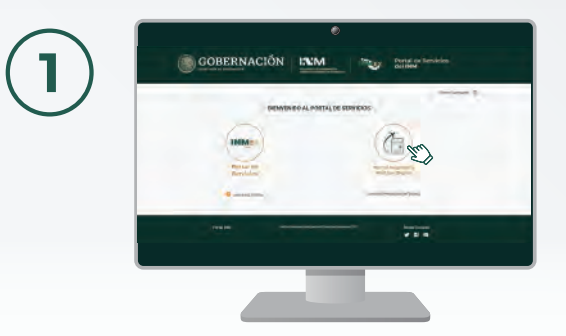

Acceder al Portal de Servicios del INM. https://www.inm.gob.mx/spublic/portal/inmex.html Dar clic en Forma Migratoria Múltiple Digital

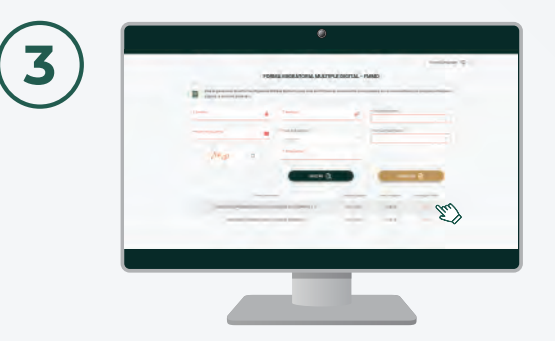

Dar clic en el icono **Descargar FMMD** de la tabla donde se muestra los datos de sus internaciones al país. Capturar la información exactamente como aparece en su documentación de viaje utilizado para ingresar al territorio mexicano y dar clic en botón **Buscar** 

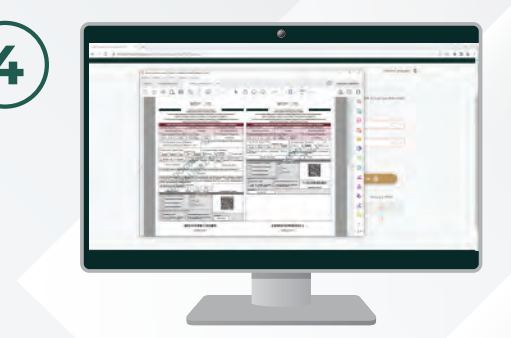

Se desplegará una ventana con la FMMD en formato PDF

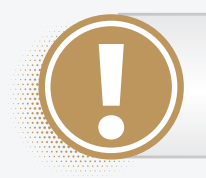

Recuerda que la **FMMD NO** aplica para las personas con nacionalidad Mexicana. Podrán descargar su **FMMD** en el periodo de estancia otorgado por el AFM en el filtro de revisión migratoria.

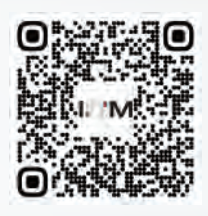

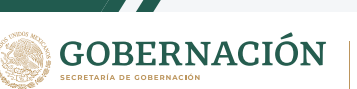

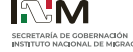